# **ACTIVE-CAD Configuration Information**

| ACTIVE-CAD Configuration Information      |                  |
|-------------------------------------------|------------------|
| Installation                              | 2                |
| ACTIVE directory structure                | 2                |
| Files outside ACTIVE directory            | 3<br>3<br>3      |
| SUSIE.INI File Example of SUSIE.INI file: | <b>3</b> 4       |
| Project Directories                       | 5                |
| Project Directory Structure               | 5                |
| PDF Files Example of PDF file:            | <b>6</b> 6       |
| Libraries                                 | 7                |
| Xilinx Libraries                          | 7<br>7<br>7<br>7 |
| Libraries Configuration                   |                  |
| Typical library operations:               | 8                |

### Installation

- Express installs all files into default directories
- Custom:
  - ♦ Executables (loads all program files)
  - ♦ Sample Projects (sample designs and tutorial)
  - $\diamond$  Tools
  - ♦ Libraries
  - $\diamond$  Documentation
- CDSETUP.EXE installs files necessary to execute from CD-ROM
- INSTALL /A administrative setup into the network server
- NETSETUP.EXE installs ACTIVE-CAD to run of the network server

### **ACTIVE directory structure**

Below is the typical ACTIVE directory structure:

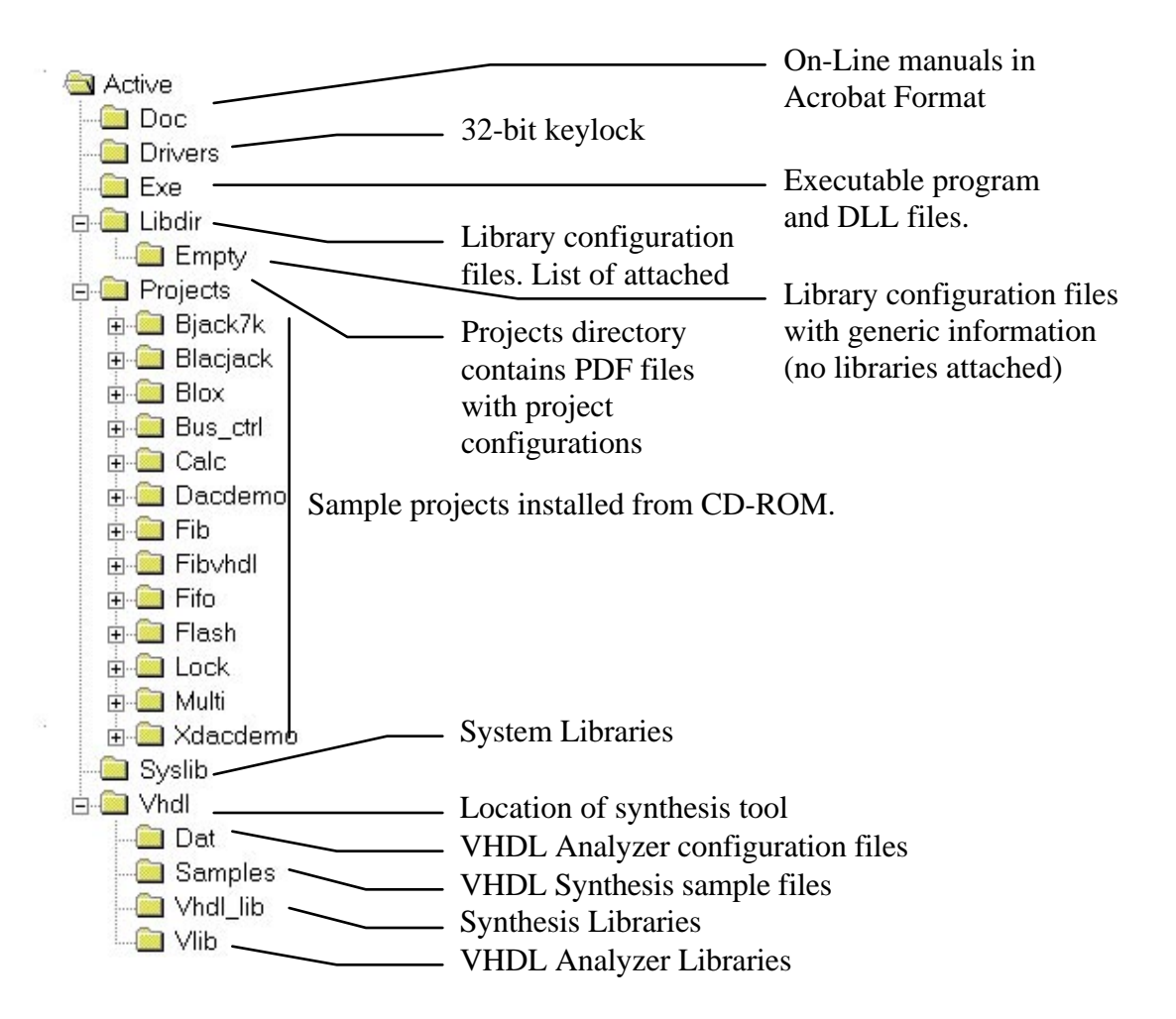

### Files outside ACTIVE directory

#### WINDOWS\SYSTEM:

MFC30.DLL MFCANS32.DLL MFCD30.DLL MFCN30.DLL MFC030.DLL MFCUIA32.DLL OLE2THK.DLL RICHED32.DLL COMCTL32.DLL CTL3DNT.DLL (Windows NT only) CTL3D32.DLL MSVCRT20.DLL

#### WINDOWS:

SUSIE.INI ; ACTIVE-CAD configuration HDE.INI ; HDL Editor configuration ; Btrieve files BTI.INI ; configuration WBTR32.EXE WBT32RES.DLL WBTRCALL.DLL WBTRLOCL.DLL WBTRVRES.DLL

PIF files located in WINDOWS directory (used to run DOS programs):

| ABL2PLD.PIF<br>BLIFOPTX.PIF<br>MAKEDROM DIF | ABL2XNF.PIF<br>FPGA.PIF<br>MEMGEN DIE | ABL7000.BAT<br>FSIM.PIF<br>PALCONVT DIF | ABL7000.PIF<br>IMPROVEX.PIF<br>DLA2FONX DIF | AHDL2X.PIF<br>LCA2XNF.PIF |
|---------------------------------------------|---------------------------------------|-----------------------------------------|---------------------------------------------|---------------------------|
| TSIM.PIF                                    | VMH2XNF.PIF                           | X17.PIF                                 | XABEL.PIF                                   | XBLOX.PIF                 |
| XCHECKER.PIF                                | XDE.PIF                               | XDELAY.PIF                              | XDM.PIF                                     | XEMAKE.PIF                |
| XEMAKE6.PIF                                 | XMAKE.PIF                             | XNFBA.PIF                               | XNFMERGE.PIF                                | XNFPREP.PIF               |

### **SUSIE.INI File**

- SUSIE.INI is located in WINDOWS directory
- Contains location of ACTIVE-CAD directories
- Contains configuration saved by ACTIVE-CAD applications

#### Exercise:

In the **Project Manager** select the **Configuration** option in the **File** menu. In the **Configuration** window select **View INI File** button.

#### ACTIVE-CAD Configuration

| Config                                  | uration                            | ×                     |
|-----------------------------------------|------------------------------------|-----------------------|
| Option:                                 | System libraries directory         | <u>B</u> rowse        |
| Value:                                  | C:\ACTIVE\SYSLIB                   |                       |
| System                                  | libraries directory                | <u>V</u> iew Ini File |
| VHDL d                                  | s directory<br>ata files directory | <u>0</u> K            |
| ZIP executable directory<br>Text editor |                                    | <u>C</u> ancel        |

Example of SUSIE.INI file:

```
[PATHS]
EXE=C:\ACTIVE\EXE
; location of EXE files, used by install program during updates
; this directory can be Read Only
LIBDIR=C:\ACTIVE
; location of LIBDIR directory with library LIB_DIR file
; this directory has to be Read/Write
PROJECTS=C:\ACTIVE\PROJECTS\
; default location of project PDF files
; this directory has to be Read/Write
LIBID=C:\ACTIVE
; location of LIBDIR directory with LIB_ID.S70 file
; can be other that LIBDIR setting above
; this directory has to Read/Write
SYSLIB=C:\ACTIVE\SYSLIB
; default location of system libraries
; tis directory can be Read Only
VHDLDAT=C:\ACTIVE\VHDL
; location of VHDL analyzer working files, Synthesis software
; and VHDL libraries
EDITOR=NOTEPAD.EXE
; name of the default editor used in ACTIVE-CAD for viewing text files
ZIP=C:\NC
; location of PKZIP program used to compress project in Archive option
[USERDATA]
; registration data filled out by the user during installation
User=John Smith
Company=XYZ
KeyNum=12345
[Flow]
; this enables State Editor in Xilinx flows
FSM_X6=On
```

# **Project Directories**

ACTIVE\PROJECTS directory contains:

- OPDF configuration files for projects
- ♦ CURRENT.PDF file which is a working copy of the currently open project PDF file
- ALDEC.LOG file, which contains all messages from the system during the current session.
- ALDEC.WMF ALDEC logo file in Metafile format for schematic table

| 💐 Exploring - Projects                                    |                                                                                                    |
|-----------------------------------------------------------|----------------------------------------------------------------------------------------------------|
| <u>F</u> ile <u>E</u> dit ⊻iew <u>T</u> ools <u>H</u> elp |                                                                                                    |
| All Folders                                               | Contents of 'Projects'                                                                                                    |
| Frojects                                                  | Im Fib<br>Image: Aldec.log<br>Image: Aldec.wmf<br>Image: Aldec.wmf<br>Image: Aldec.wmf<br>Image: Aldec.wmf<br>Image: Aldec.log<br>Image: Aldec.log<br>Image: Aldec.lo |

# **Project Directory Structure**

Each project consists of:

- 1. PDF file (by default located in ACTIVE\PROJECTS directory)
- 2. Project directory (typically the same name as the project, under ACTIVE\PROJECTS)
- 3. Project Library (typically in LIB subdirectory of the project directory)
- 4. XPROJECT directory is created for XACT 6.0
- 5. All project files are located in project directory

### **ACTIVE-CAD** Configuration

| J Folders                                                           | Contents o                                                                                                    | "Fib/                                                                                                    |                                                                                                    |
|---------------------------------------------------------------------|----------------------------------------------------------------------------------------------------|----------------------------------------------------------------------------------------------------|----------------------------------------------------------------------------------------------------|
| i i i Projects<br>E i i Fb<br>i i i Db<br>i i i Db<br>i i i Xprojec | <ul> <li>Ub</li> <li>Xprojac</li> <li>Add8 al</li> <li>Add8 al</li> <li>Comp8.</li> <li>Comp8.</li> <li>Comp8.</li> <li>Comp8.</li> <li>Fd ar</li> <li>Fd ar</li> <li>Fd Re. al</li> <li>Fdre. al</li> <li>Fdre. al</li> <li>Fdre. al</li> <li>Fdre. al</li> <li>Fdr. al</li> <li>Fdr</li></ul> | Fib.cti     Fib.tca      Fib.tca      Fib.tcb      Fib.mak      Fib.mmk      Fib.mmg      Fib.mot      Fib.out      Fib.pt      Fib.pt      Fib.tci      Fib.out      Fib.tci      Fib.out      Fib.tci      Fib.out      Fib.tci      Fib.out      Fib.tci      Fib.out      Fib.out      Fib.tci      Fib.out      Fib.out       Fib.out       Fib.out       Fib.out | <ul> <li>Fib1.sch</li> <li>Fib2.aud</li> <li>Fib2.aud</li> <li>Fib2.asc</li> <li>Gnd4.arr</li> <li>Gnd4.arr</li> <li>Obuf8.ar</li> <li>Obuf8.ar</li> <li>Obuf8.ar</li> <li>Obuf8.ar</li> <li>Obuf8.ar</li> <li>Pre.tve</li> <li>Routed to</li> <li>Pre.tve</li> <li>Routed to</li> <li>Signals.tve</li> <li>Xattpro</li> <li>Xattpro</li> </ul> |

### **PDF Files**

- PDF files contain all project settings
  - 1. Directory location
  - 2. Project Type
  - 3. Project libraries
  - 4. Project Resources
- PDF files are located in ACTIVE\PROJECT directory (default)
- Project directory specified in PDF file can be located outside of ACTIVE\PROJECTS location.

### Exercise:

In the Project Manager window double-click on the first line in the Hierarchy Browser section. This line shows the name of the current project PDF file.

#### Example of PDF file:

```
[project]
name=CALC
directory=C:\ACTIVE\PROJECTS\CALC
netlist=CALC
contents=CALC
date=10/12/95
time=10:48:25
lib_order=0 71 53
generics=MAX
Type=XILINX
library_net=OFF
prj_scan=815248336
sim_mode=TIM
top_level=schematic
[xilinx]
family=2
xfam=XC4000A
```

### ACTIVE-CAD Configuration

```
[device]
xilinx=4003APC84-4
part=4003APC84-4
[XACT6_OPT]
TIMING_OPT=ON
FileCTL=c:\designs\calc\calc.ctl
[netlist]
external=TRUE
name=c:\designs\calc\calc.BAX
```

### Libraries

format=Xilinx

- Project Libraries created automatically for each project in LIB subdirectory
- User Libraries created by used to store symbols and macros to be used in several projects
- System Libraries protected libraries delivered from ALDEC
- Network Libraries Only Read Only and System Libraries can be used by multiple users
- Each Library consists of 15 files. System Libraries have 16 files.

| 🔯 Exploring - Lib                                         | _ 🗆 ×                                                                                                    |
|-----------------------------------------------------------|----------------------------------------------------------------------------------------------------|
| <u>F</u> ile <u>E</u> dit ⊻iew <u>T</u> ools <u>H</u> elp |                                                                                                    |
| All Folders                                               | Contents of 'Lib'                                                                                                    |
|                                                           | <ul> <li>Fib.blk</li> <li>Fib.dir</li> <li>Fib.dir</li> <li>Fib.fig</li> <li>Fib.fig</li> <li>Fib.fig</li> <li>Fib.gnr</li> <li>Fib.gnr</li> <li>Fib.syn</li> <li>Fib.hdr</li> <li>Fib.syn</li> <li>Fib.id</li> <li>Fib.vis</li> <li>Fib.ini</li> </ul> |

### **Xilinx Libraries**

### Unified Libraries:

• X2000U, X3000U, X4000U, X4000EU, X5200U, X7000U

### Old Xilinx Libraries:

• XILINX2, XILINX3, XILINX4

### OrCAD compatible libraries:

• X4000UO

# **Libraries Configuration**

- **LIB\_DIR** stores a list of attached libraries. Binary file, if deleted requires attaching libraries
- LIB\_ID.S70 stores library ID numbers.
- **EMPTY** subdirectory contains copy od LIB\_DIR and LIB\_ID files.
- Libraries used in projects are automatically attached when project is open.
- Library Manager provides all necessary library management tools.

## Typical library operations:

- Attaching libraries This is performed when the library is not found in the system. Use Library Manager Atttach option in the Library menu to add the libraries to the list.
- Add Library to Project If the library is installed but is not visible in the current project, use **Project Libraries** option in **Project Manager** to add the required library.
- Listing Library contents Double click on the library name in the Hierarchy Browser section of the Project Manager.
- **Deleting library object** With the list of objects open, select the symbol to be deleted and press the **Del** keyboard key.